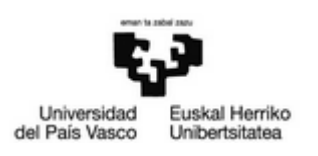

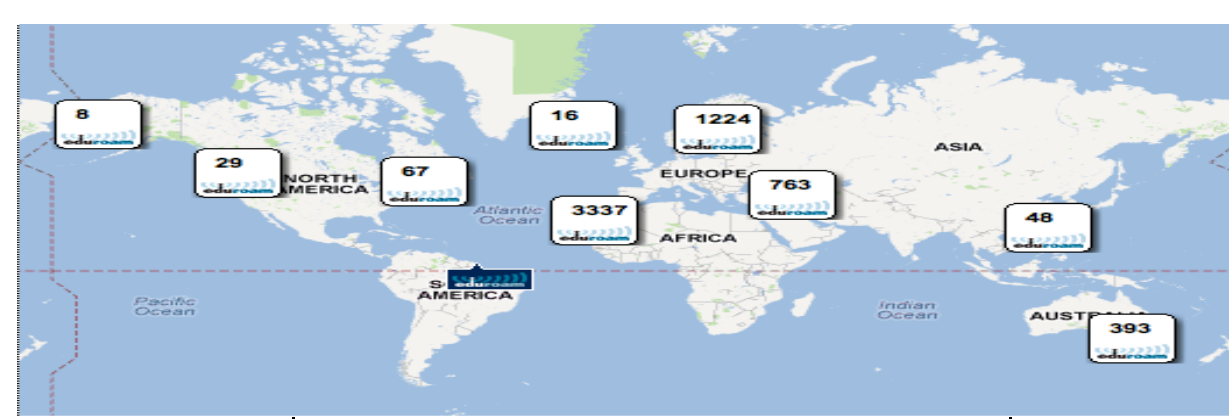

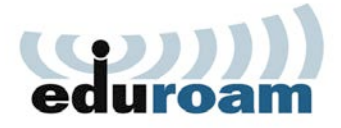

# Zer da eduroam?

EDUROAM (Educational Roaming) ekimen nazionala eta nazioartekoa da, hainbat erakunderen ahaleginak bateratzeko helburuarekin sortutakoa, ekimen honekin bat egiten duten erakunde guztien arteko *mugikortasun espazio bakar bat* osatze aldera.

# Norentzat da?

- AZPko langile, irakasle, ikertzaile eta ikasleen **UPV/EHUko erabiltzaileentzat.**
- Eduroam ekimenaren barneko erakunde bateko kide diren UPV/EHUko erabiltzaile bisitarientzat.

# Euskarria

www.ehu.es/wifi weborrialdean.

UPV/EHUko AZPko langile, irakasle, ikertzaile eta ikasleentzako, Erabiltzailearen Laguntza Zentroan (CAU) – 945014400 – <u>cau@ehu.es</u>

Bisitariak: kontsulta ezazu zure jatorrizko erakundearen euskarriarekin.

# ¿Qué es eduroam?

EDUROAM (Educational Roaming) es una iniciativa de ámbito nacional e internacional, creada con el objetivo de coordinar el esfuerzo de diferentes organizaciones en pro de proporcionar un *espacio único móvil* entre todas las instituciones adscritas.

# ¿A quién va dirigido?

- PAS, PDI y alumnado de la UPV/EHU.
- Visitantes en la UPV/EHU que pertenezcan a una organización adscrita a eduroam.

# Soporte

En la página web <u>www.ehu.es/wifi</u>

Para el PAS, PDI y alumnado de la UPV/EHU en el CAU – 945014400 – <u>cau@ehu.es</u>

Visitantes: consulte con el soporte de su organización de origen.

# What is eduroam?

EDUROAM (Educational Roaming) is a national and international initiative established with the aim of coordinating the efforts of various organizations seeking to provide an unique space of mobility among institutions who join this initiative.

# Who may use it?

- Members of the UPV / EHU PAS, PDI and Students.
- Visitors at the UPV / EHU belonging to an organization joint to eduroam.

# Support

#### At www.ehu.es/wifi

For staff and students of the EHU at the Service Support (CAU) - 945014400 - cau@ehu.es

Visitors: consult your organization of origin.

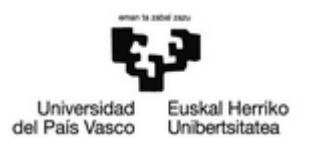

# Windows – Apple - Linux

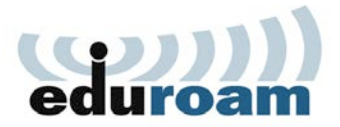

## Konfigurazio azkarra

- Interneta ez baduzu, UPV/EHUko sarera / intranetera sartu ahal izateko, WiFi sarera konektatu izen / SSID honekin: "EHU-WGuest".
- 2) Instalatzailea deskarga ezazu:

https://cat.eduroam.org/?idp=90

QR kode honen bidez ere sar zaitezke:

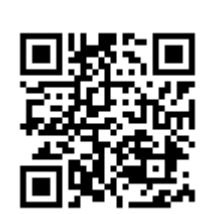

3) Jarraitu konfiguratzailearen argibideei.

Erabili beharreko erabiltzailea "<u>erabiltzailea@ehu.es</u>" formatuko moodle kontuari edo posta elektronikoari dagokiona da. Adibidez: <u>llortiz17@ehu.es</u>

# Configuración rápida

- Si no se dispone de conexión a Internet, conectar a la red wifi abierta de la EHU con el nombre / SSID: "EHU-WGuest" para tener acceso a la red Intranet de la universidad.
- 2) Descargar el instalador a través de:

#### https://cat.eduroam.org/?idp=90

También se puede acceder a través del código QR de la figura:

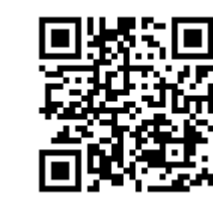

3) Seguir las indicaciones del configurador.

El usuario a utilizar será el de moodle o LDAP o correo electrónico (es el mismo en los tres casos) añadiendo @ehu.es de forma que quede con el formato "<u>usuario@ehu.es</u>". Por ejemplo: <u>llortiz17@ehu.es</u>

# **Quick Setup**

- If you do not have Internet, connect to the open Wi-Fi network with name / SSID: "EHU-Wguest" to access the network / intranet of the UPV / EHU.
- 2) Download your installer through:

#### https://cat.eduroam.org/?idp=90

You can also access directly scanning the following QR code:

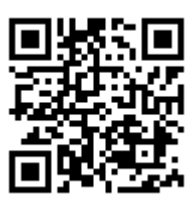

3) Follow the web and installer instructions.

The username is the same one given to you for the moodle and email services with the format "<u>username@ehu.es</u>". Example: <u>llortiz17@ehu.es</u>

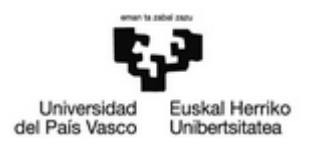

### Konfigurazio azkarra

- Lehenengo, WiFi interfazea aktibatuko dugu: "Ajustes ->Conex. ->Ajustes WiFi".
- 2) Sakatu "eduroam", sarea konfiguratzeko.
- 3) Sarea datu hauekin konfiguratuko dugu: EAP metodoa: TTLS
  2. fasearen autentifikazioa: PAP Identitatea: <u>ldap/moodle@ehu.es</u> erabiltz. Pasahitza: ldap / moodle pasahitza
- 4) Pantailek honela agertu behar dute.
- 5) Amaitutakoan, "**Conectar**" botoia sakatu, eta mugikorra automatikoki konektatuko da.

# Android

## Configuración rápida

- Activar la interfaz WiFi en:
   "Ajustes ->Conex.->Ajustes WiFi".
- 2) Pulsar "eduroam" para configurarla.
- 3) Configurar la red con los datos: Método EAP: TTLS Autenticación de fase 2: PAP Identidad: <u>usuario de ldap/moodle@ehu.es</u> Contraseña: contraseña de ldap / moodle
- 4) La pantalla debería quedar según la imagen.
- 5) Se conectará a eduroam al pulsar Conectar.

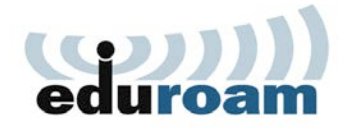

## **Quick Setup**

- First activate the WiFi interface in:
   "Settings -> Wireless-> WiFi Settings".
- 2) Click on "eduroam" to configure it.
- 3) Configure the network with the info: EAP Method: TTLS Phase 2 authentication: PAP Identity: <u>ldap/moodle username@ehu.es</u> Password: ldap / moodle password
- 4) The screens should be in this way.
- 5) The phone will connect to eduroam automatically by clicking on "**Connect**".

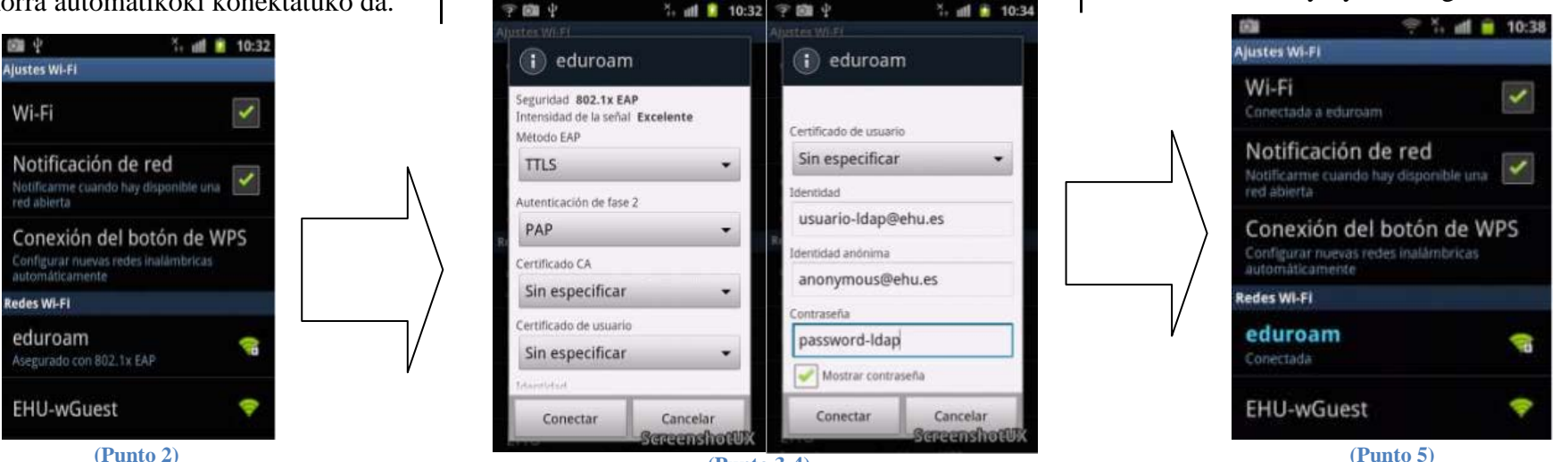

(Punto 3-4)

**OHARRA:** Erabili beharreko erabiltzailea "<u>erabiltzailea@ehu.es</u>" formatuko moodle kontuari edo e-mailiari dagokiona da.

- NOTA: La identidad a utilizar será la de moodle o LDAP o email añadiendo @ehu.es de forma que quede con el formato "usuario@ehu.es".
- **NOTE:** The username is the same one given to you for the moodle and email services with the format "<u>username@ehu.es</u>".

Adibidez: <u>llortiz17@ehu.es</u> Por ejemplo: <u>llortiz17@ehu.es</u> Example: <u>llortiz17@ehu.es</u>

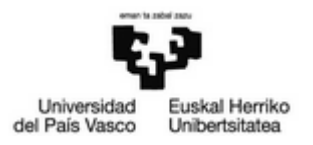

### Konfigurazio gidak

#### Ezagutu behar duzun informazioa

| SSID                     | eduroam           |
|--------------------------|-------------------|
| Sarearen autentifikazioa | 802.1X (EAP-TTLS) |
| Enkriptaketa             | WPA2-AES          |
| Autentifikazio metodoa   | PAP               |

# UPV/EHUko erabiltzaileentzako konfigurazio pausoak

Jarraian zehaztutako konfigurazioa haririk gabeko eduroam sarera konektatu nahi duten **UPV/EHUko** erabiltzaileentzat bakarrik da.

UPV/EHUko erabiltzaileek konexioa konfiguratzeko argibide hauei jarraitu beharko diete beren gailuak konektatzeko (Blackberry, Symbian, MAC OS X 10.3-4 eta MAC OS X 10.5):

- Interneta ez baduzu, UPV/EHUko sarera/intranetera sartu ahal izateko, WiFi sarera konektatu izen/SSID honekin: "EHU-WGuest".
- 2) Sartu web orrialde honetara: http://www.ehu.es/eduroam
- 3) Egin klik web orrialdeko "Konfigurazioa" ataleko "**Eskuzko ezarpenak**" estekan.
- 4) **"Eskuliburuen katalogoa eta erabilera gidak**" atalaren barnean, jarraitu zure gailuari dagokionari.

# **Besteak/Otros/Others**

# Guías de configuración

Información básica que debe conocer

| SSID                    | eduroam           |
|-------------------------|-------------------|
| Autenticación de red    | 802.1X (EAP-TTLS) |
| Cifrado                 | WPA2-AES          |
| Método de autenticación | PAP               |

# Pasos de configuración para usuarios de la UPV/EHU

La configuración que se describe a continuación es **exclusiva para los usuarios de la UPV/EHU** que deseen conectarse a la red inalámbrica "eduroam".

Los usuarios de la UPV/EHU deberán seguir las siguientes instrucciones para la configuración de la conexión para conectar sus dispositivos Blackberry, Symbian, MAC OS X 10.3-4 y MAC OS X 10.5:

- 1) Si no tienes Internet, **conecta a la red wifi abierta de la EHU con nombre/SSID "EHU-WGuest"** para tener acceso a la red/Intranet de la universidad.
- 2) Navega a la página web: http://www.ehu.es/eduroam
- 3) Haz click en el enlace "**Configuración manual**" dentro del apartado "Configuración" de la web.
- Dentro del apartado "Catálogo de Manuales y Guías de uso" sigue el correspondiente al de tu dispositivo.

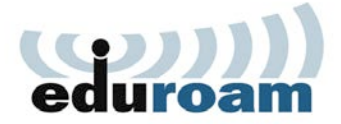

## **Configuration Guides**

Basics you should know

| SSID                          | eduroam           |
|-------------------------------|-------------------|
| <b>Network Authentication</b> | 802.1X (EAP-TTLS) |
| Encryption                    | WPA2-AES          |
| Authentication method         | PAP               |

# Configuration steps for users of the UPV/EHU

The configuration described below is exclusive **to users of the UPV / EHU** wishing to connect to the wireless network "eduroam".

Users of the UPV / EHU should follow the following instructions for configuring the connection to connect their BlackBerry, Symbian, Mac OS X 10.3-4 and Mac OS X 10.5 devices:

- 1) If you do not have Internet, **connect to the open WiFi network with name/SSID "EHU-Wguest"** in order to access the network/intranet of the EHU.
- 2) Navigate to the website: http://www.ehu.es/eduroam
- 3) Click on the link "**Manual Configuration**" under "Configuration" section of the webpage.
- In the section "Catalogue of Manuals and User Guides" follow the corresponding one.